## We're going Paperless!

Iron Arch Management is going paperless with our W-2's this year! Going paperless will benefit you in several ways –

- Your W-2 will be available to you on your Paycor App earlier possibly as early as mid-January, allowing you to file your taxes and get your refund faster!
- Since it will already be electronic, e-filing your tax return will be much easier.
- It will always be there in case you ever need it again (you won't lose it).
- It won't get lost in the mail!

## What do you need to do? Follow these steps to "turn on" the paperless option by December 10<sup>th</sup>.

- 1. Using a web browser, go to <u>www.Paycor.com</u> (*Please note you cannot do this on the App, you must use a web browser*).
- 2. Sign in to your Paycor account
- 3. Click on W-2
- 4. Click on Paperless Option check box:

| ← → C                                   | × +<br>x.com/Perfor | v[EmployeeDetaily/M/information#CompensationHistory/TabName=TaaDocuments                             | - 0<br>~ ☆ ★ 🕼                    | ×   |
|-----------------------------------------|---------------------|----------------------------------------------------------------------------------------------------|-----------------------------------|-----|
| PERFORM<br>Home Me                      | 1                   |                                                                                                    | Welcome, Traci My Settings Sign ( | Out |
| Traci Larson<br>#318357                 |                     | Compensation History                                                                                 |                                   |     |
| Employee                                | ٠                   | History Pay Stubs Tax Documents Paperless Options                                                    |                                   |     |
| Company                                 | *                   |                                                                                                    |                                   |     |
| Compensation                            |                     | Selecting the Paperless On option results in paper copies no longer being provided by your employer. |                                   |     |
| Direct Deposits<br>Compensation History |                     | Document                                                                                             | Paperless On                      | 1   |
| Time & Attendance                       | •                   | W-2s      These yearly documents are needed to file your taxes with the IRS. Consent Waiver          |                                   |     |
|                                         |                     |                                                                                                    | $\checkmark$                      |     |
|                                         |                     |                                                                                                    |                                   |     |
|                                         |                     |                                                                                                    |                                   |     |
|                                         |                     |                                                                                                    |                                   |     |
|                                         |                     |                                                                                                    |                                   |     |
|                                         |                     |                                                                                                    |                                   |     |
|                                         |                     |                                                                                                    |                                   |     |
|                                         |                     |                                                                                                    |                                   |     |

5. Electronically Sign "Consent to Electronic W-2's":

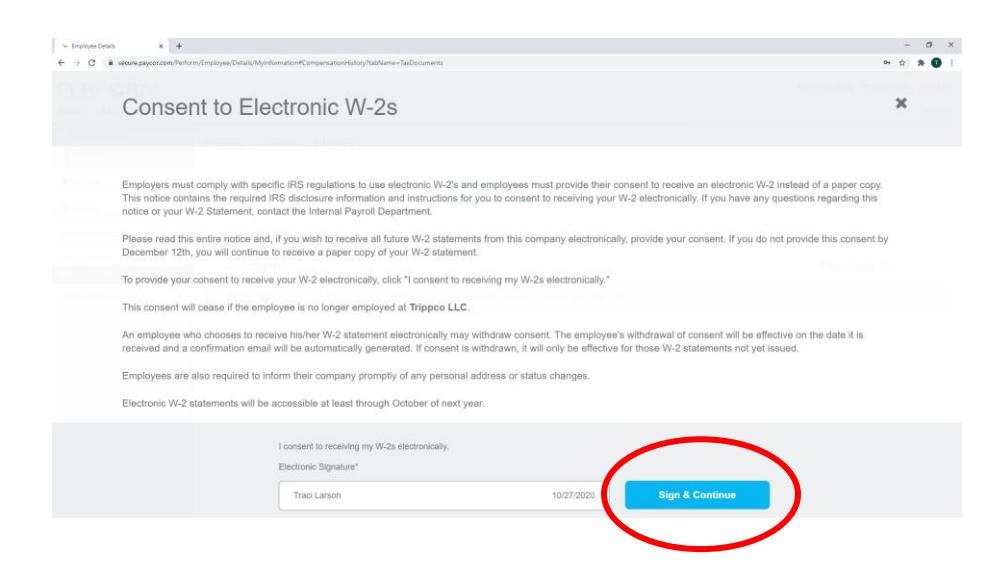

6. And you're done! If you need a paper copy of your W-2 you may print it out at your restaurant, simply ask one of your managers for help.

## Don't have a Paycor Account?

- 1. Using a web browser, go to <u>www.Paycor.com</u>
- 2. Click on "Sign In"
- 3. Click on "Register here" to set up your account:

| 🕞 Paycor Sacure Acuest Employee 🛛 🛪 🕞 Paycor Secure Access Employee 🛪 🗧 | •                                                                                                    | - σ ×                                                                                                    |
|-------------------------------------------------------------------------|----------------------------------------------------------------------------------------------------|----------------------------------------------------------------------------------------------------|
| ← → C a hom.paycon.com/authentication/signin                            |                                                                                                    | 야 숲 🕸 🚺 :                                                                                                    |
| Paycor a                                                                |                                                                                                    | Contact Us Watch Demo Sign In ?                                                                                 |
|                                                                         | Important Notice: System Availability Payor systems will be unswalable from 190M EST Franzy. October 30     - 4AM EST Salurday, October 31 for schedule maintenance. Trank     yos for understanding. | and the second                                                                                                  |
|                                                                         | Username                                                                                                    | 1 23                                                                                                    |
|                                                                         | Formit your username?                                                                                                    |                                                                                                    |
| COR LEVE                                                                | Password                                                                                                    |                                                                                                    |
| CANCELL CONTRACTOR                                                      |                                                                                                    | the second second second second second second second second second second second second second second second se |
| ANK .                                                                   | Trekarson                                                                                                    |                                                                                                    |
|                                                                         | Manage passionds                                                                                                    | TOP -                                                                                                    |
|                                                                         | or sign in using                                                                                                    |                                                                                                    |
|                                                                         |                                                                                                    |                                                                                                    |
|                                                                         | Don't have an account? Register here!                                                                                                    |                                                                                                    |
| Entropy                                                                 | Paycor com: FAQ System Requirementers Contact P                                                                                                    | Ivacy Policy Terms & Conditions © 2020 Paycor, Inc. 38                                                          |
| E 🔎 Type here to search O 🖽                                             | 🤊 🛰 🕺 🙋 🔺 s 🖽 🕐 💁 🗐 🧕 🖬                                                                                                    | ~ ⊕ 10 4 ♥ 1265 PM<br>10/27/2020                                                                                |

4. Use access code: 83206 and the email address you used when you went through the hiring process. Follow the prompts and remember to turn on the paperless option for your W-2!

Having trouble accessing your Paycor account or need a password reset? Just call the office at 815-321-4708 and we can help you!